**Mobile Membership Cards** 

Available through MuseumAnywhere's eMembership Card App.

Step 1 | On your mobile phone, go to the App Store. Search: eMembership Card. Download the application to your phone.

FIGGE

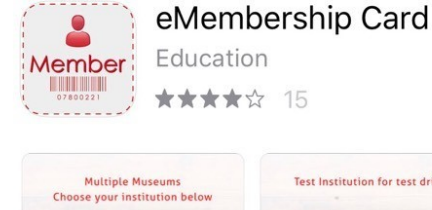

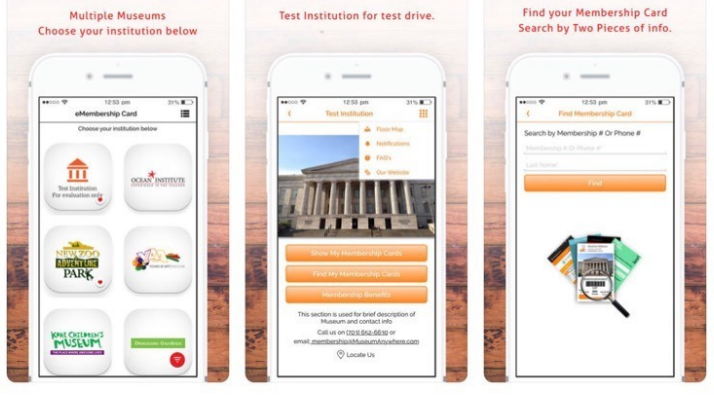

Step 3 | After the Figge's page pulls up, select 'Find My Membership Cards'.

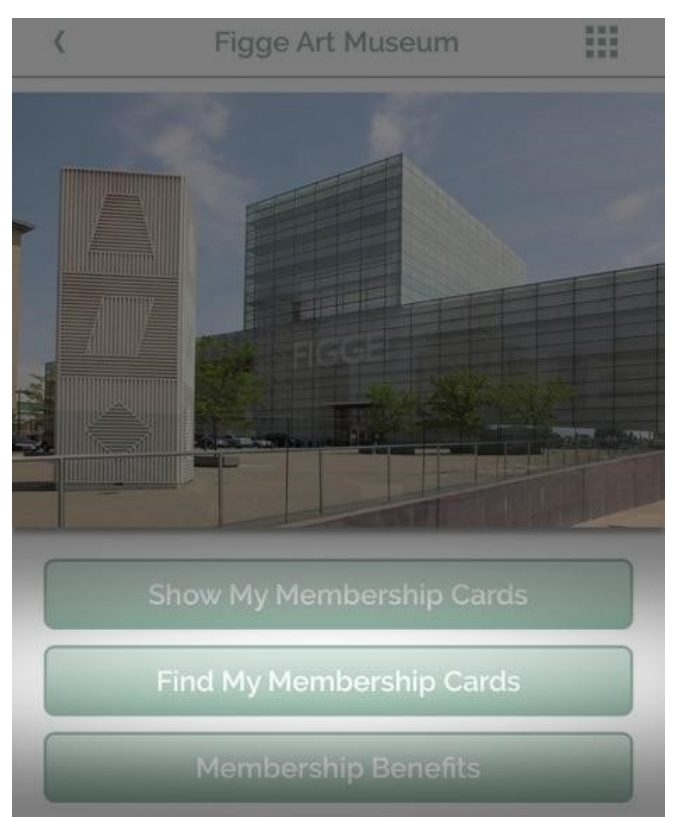

Step 2 | After download is complete, open the eMembership Card App. Locate the Figge Art Museum Logo Icon and click to open.

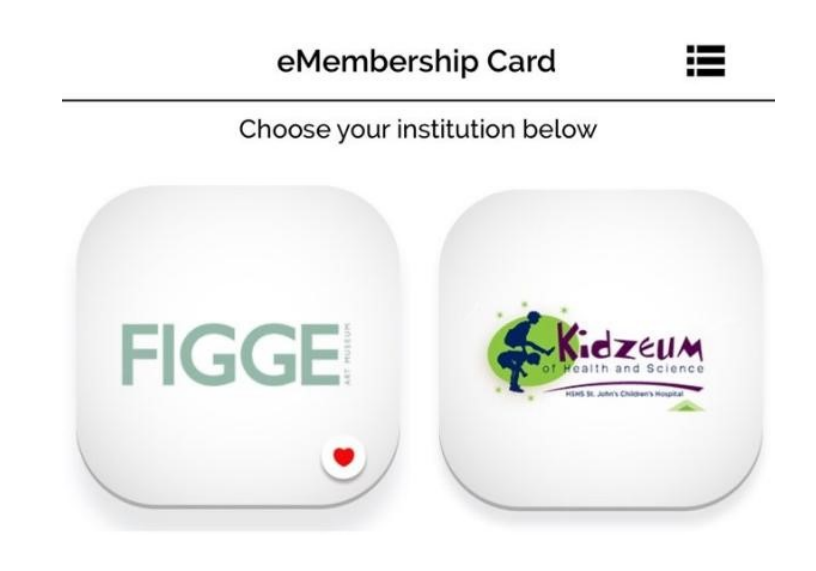

Step 4 | You will only need two identifiers to load your membership cards: Your member ID # or phone # and your last name.

To locate your Member ID # see the bottom of your physical membership card underneath the bar code, log into your membership account or by calling 563.345.6638

## Search by Membership # Or Phone #

Membership # Or Phone #\*

Last Name\*

Find

Step 5 | Verify your information. Then, select 'Download my Card'. You will only need to do this once.

| < | Verify Me        | embership Card                    |
|---|------------------|-----------------------------------|
|   | Download         | my Card 📕 🛃                       |
|   | Name:            | Horace and Winnie<br>Wigginbottom |
|   | Membership #:    | 8                                 |
|   | Membership Type: | Household                         |
|   | Zip Code:        | 50501                             |
|   | Expires on:      | 02-28-2019                        |
|   |                  |                                   |

Need Assistance?

Call 563.345.6638 OR Visit Visitors Services at the Museum Step 6 | Tap on the envelope under 'Show Membership Card' to access your card. From here, your cards will appear and you may download them to your Mobile Wallet from that screen. Selecting 'Show Membership Card' is how you will access your cards from the app.

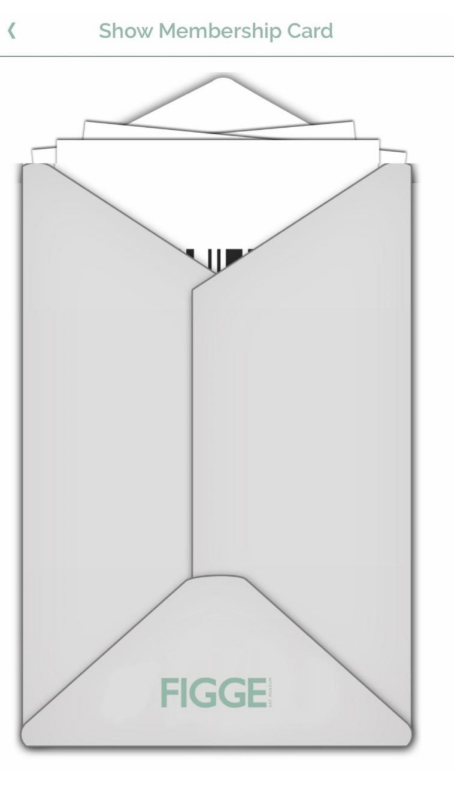

Show Membership Card

<

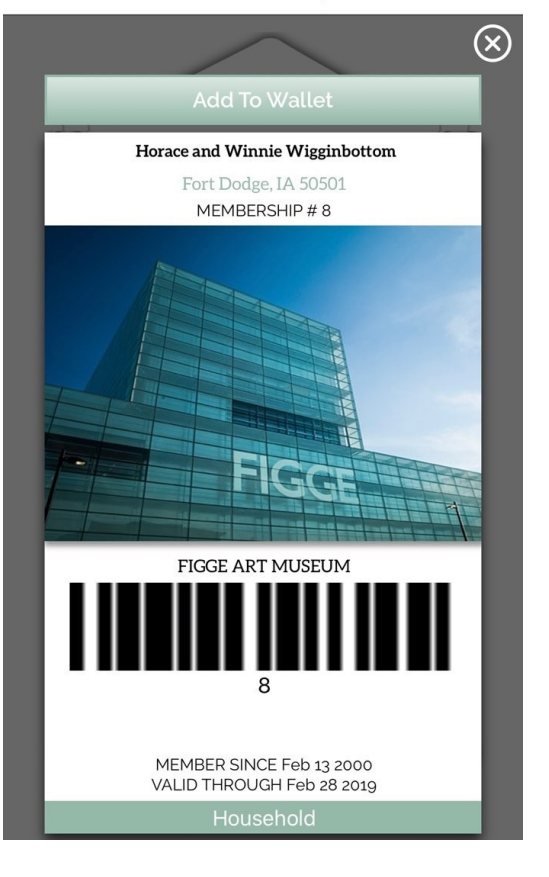